## Introduction and Login to CM/ECF

This will give you an introduction to CM/ECF and how to login. The link to log into the CM/ECF system can be found on our website at <u>https://www.oknb.uscourts.gov/</u>.

There is a link to E-Filing (CM/ECF) ».

| UNITE<br>Nort                                                                                                    | D STATES<br>hern Dis<br>le Terrence L.          | BANKRU<br>S <b>trict O</b><br>Michael - Cl | PTCY COURT<br><b>f Oklahoma</b><br><sup>hief Judge   Jole Ann</sup> | Awtrey - C                             | P<br>Clerk of Cou | rt                       | Search                                                                                                    |
|----------------------------------------------------------------------------------------------------|-------------------------------------------------|--------------------------------------------|---------------------------------------------------------------------|----------------------------------------|-------------------|--------------------------|----------------------------------------------------------------------------------------------------|
| Inderstanding Bankruptcy                                                                                                    | Court Information                               | Judge Michael                              | Filing Without an Attorney                                          | For Attorneys                          | For Creditors     | Forms                    | Programs & Services                                                                                                    |
|                                                                                                    |                                                 |                                            |                                                                     |                                        |                   |                          |                                                                                                    |
| Important Notices:                                                                                                    |                                                 |                                            |                                                                     |                                        |                   |                          |                                                                                                    |
| Public Notice: CM/ECF                                                                                                    | Maintenance/Softw                               | are Upgrade                                |                                                                     |                                        |                   |                          |                                                                                                    |
| The United States Bankru                                                                                                    | ptcy Court for the No                           | orthern District of                        | f Oklahoma will be performing                                       | g some mainten                         | ance and upgrac   | ling of its <b>(</b>     | Case                                                                                                    |
| Management/Electronic C                                                                                                    | Case Filing System ("C                          | M/ECF"). To perfo                          | orm the upgrade and mainten                                         | ance, the Court                        | 's CM/ECF system  | n will be <u>ur</u>      | navailable for                                                                                                    |
| electronic filing beginning                                                                                                   | erform the upgrade a                            | nd maintenance.                            | and you should plan accordir                                        | ozo, at 8:00 a.m.<br>ogly. If you have | any questions, p  | be able to<br>lease cont | act the Clerk's                                                                                                    |
| Office by phone at (918) 699-4000 or by email at helpdesk@oknb.uscourts.gov                                                   |                                                 |                                            |                                                                     |                                        |                   |                          |                                                                                                    |
|                                                                                                    |                                                 |                                            |                                                                     |                                        |                   |                          |                                                                                                    |
| COVID-19 Protocols (U                                                                                                    | pdated 03/07/2022)                              |                                            |                                                                     |                                        |                   |                          |                                                                                                    |
| For information on COVIL                                                                                                    | )-19 protocols for The<br>the status of meeting | e Federal Building                         | g, please visit the Building Acc                                    | ess and Security                       | / page.           |                          |                                                                                                    |
| Torimormation regarding                                                                                                    | s the status of meetin                          |                                            |                                                                     | gried to the case                      | L.                |                          |                                                                                                    |
| Case Locator (PACER                                                                                                    | ) » Welco                                       | me                                         |                                                                     |                                        |                   |                          |                                                                                                    |
| E-Filing (CM/ECF) » This is the official website for the United States Bankruptcy Court for the Northern District of Oklahoma |                                                 |                                            |                                                                     |                                        |                   |                          |                                                                                                    |
|                                                                                                    |                                                 |                                            |                                                                     |                                        |                   |                          | IIIIIIIIIIIIIIIII                                                                                                    |
| PACER.GOV(All Court                                                                                                    | ts) »                                           |                                            |                                                                     |                                        |                   | 中国道                      |                                                                                                    |
| -                                                                                                    | 🎽 Sig                                           | gn up for email no                         | otices                                                              |                                        |                   |                          | And a state of the state of the |
| File a Cert. of Debto                                                                                                    | r Ed. » 🔊 CN                                    | N/ECF RSS Feed                             |                                                                     |                                        |                   |                          |                                                                                                    |
|                                                                                                    |                                                 |                                            |                                                                     |                                        |                   |                          |                                                                                                    |

## You will now see the CM/ECF Welcome page. To continue, click on **Click Here to Login**.

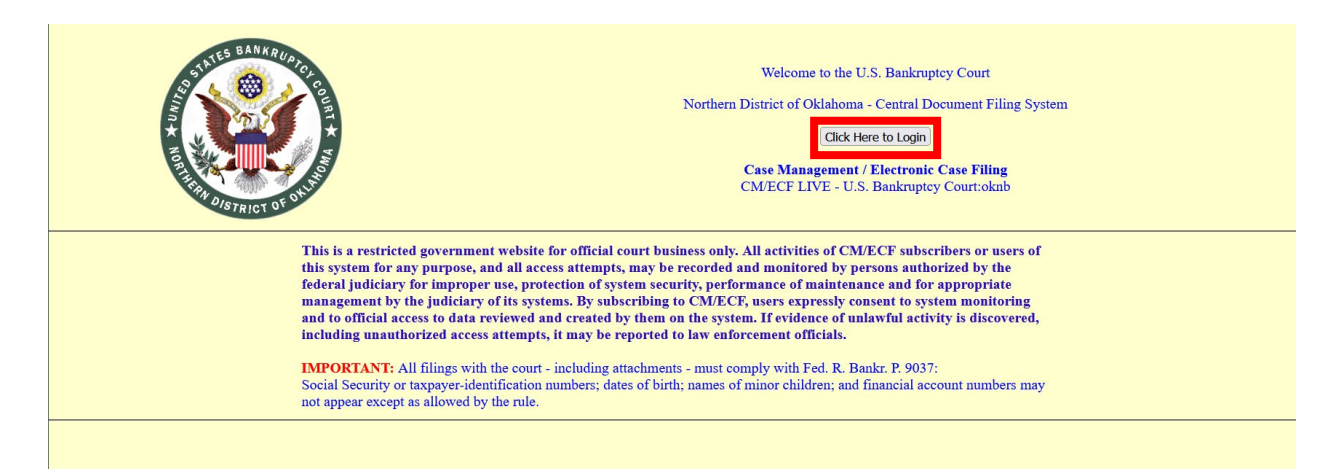

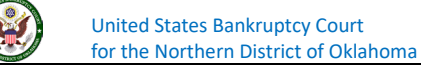

After completion and submission of a registration form, and any required training, for new filers you will send an Attorney Admissions / E-File Registration request through PACER. For current users, you will need to link your current PACER account with your CM/ECF account with our court. After your request has been approved or you have linked your accounts, you will use your PACER **Username** and **Password** each time to login. The Client Code may be used if you would like to keep track of any PACER charges associated with that client.

| An official website of the United States government. Her                                             | e's how you know. 🗸                                                                                                    | Log in to PACER Systems +                         |
|----------------------------------------------------------------------------------------------------|----------------------------------------------------------------------------------------------------|---------------------------------------------------|
|                                                                                                    | PACEER<br>Public Access To Court Electronic Records                                                                                                    |                                                   |
|                                                                                                    | Login                                                                                                    |                                                   |
| Your browser must be set to accept cookies to log cookie file in your PC. Close and reopen your brow | in to this site. If your browser is set to accept cookies and you are experies ser before trying again.                                                                                                    | encing problems with the login, delete the stored |
|                                                                                                    | Oklahoma Northern Bankruptcy Court Login     Required Information      Username *     Password *     Client Code     Login     Clear      Med an account?   Forgot password?   Forgot username?      Mis is a restricted government website for official PACER use only. All     and all access attempts, may be recorded and monitored by persons     and all access attempts, may be recorded and monitorate mangement by     the judiciary of its system. By subscribing to PACER, users expressly     consent to system monitoring and to official access to data reviewed and     created by them on the system. If evidence of unlawful activity is     discovered, including unauthorized access attempts, it may be reported to     law enforcement officials. |                                                   |
| PACER FAQ                                                                                            | Privacy & Security                                                                                                    | Contact Us                                        |

Enter the Username and Password and click **Login**, you will receive a Redaction Agreement pop-up. There is a checkbox that states "I understand that, if I file, I must comply with the redaction rules. I have read this notice." that will need to be checked. Please make sure you have read and understand the Federal Rules of Bankruptcy Procedure 9037 on redaction of private information. After checking the box, click on the **Continue** button to proceed.

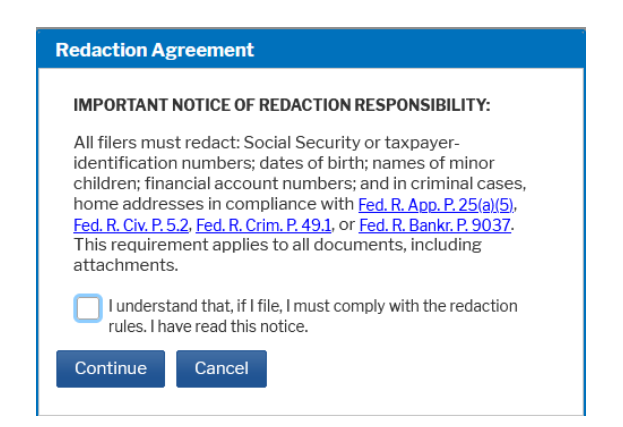

United States Bankruptcy Court for the Northern District of Oklahoma You have successfully logged into the CM/ECF system. This is the home page of the system that will display notices of the system and any information from the court. The menu bar at the top of each page will help you navigate through the system. Each menu option will take you to a page in the system to perform certain actions. For example, if you would like to file something in a bankruptcy case, you would click on **Bankruptcy**.

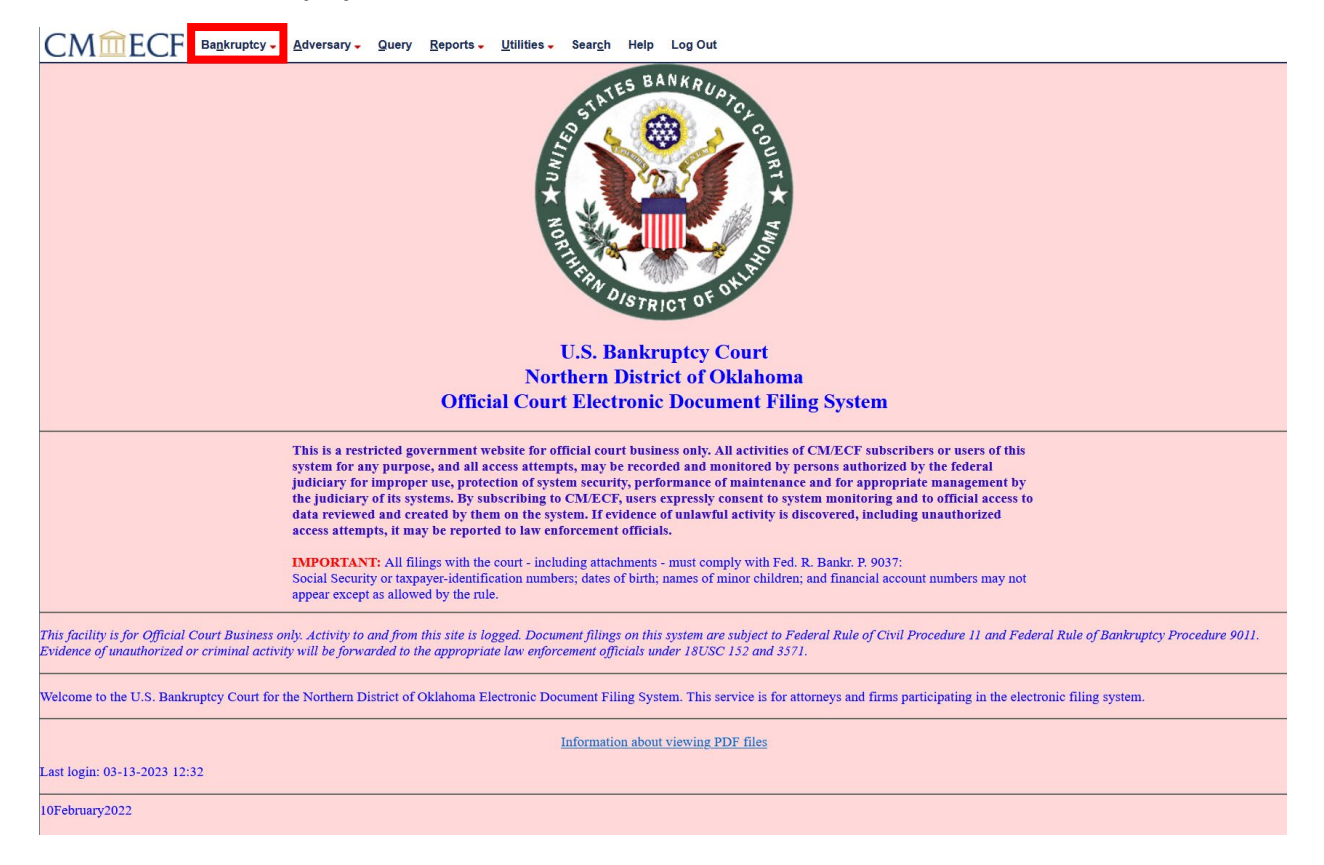

After clicking on **Bankruptcy**, the bankruptcy events page will appear providing links to file in a bankruptcy case. For example, if you would like to file a Motion to Avoid Lien, you would click on the **Motions/Applications** link to begin.

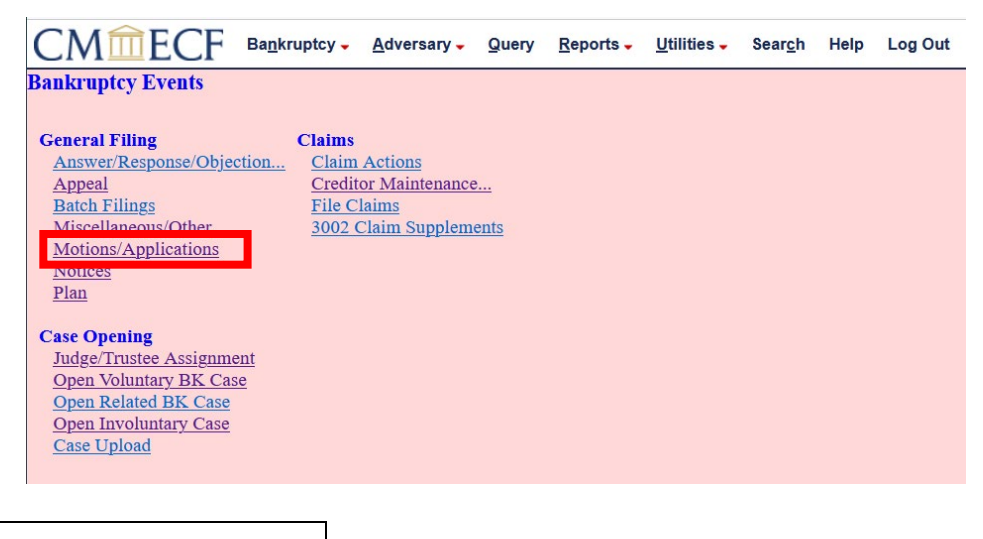

United States Bankruptcy Court for the Northern District of Oklahoma

| CMmECF Bankruptcy Adversary. Query Reports Utilities Search Help Log Out                                                                                                    |
|----------------------------------------------------------------------------------------------------|
| MARTINE BANKRUATOR                                                                                                    |
| U.S. Bankruptcy Court                                                                                                    |
| Northern District of Oklahoma                                                                                                    |
| Official Court Electronic Document Filing System                                                                                                    |
| This is a restricted government website for official court business only. All activities of CM/ECF subscribers or users of this<br>system for any purpose, and all access attempts, may be recorded and monitored by persons authorized by the federal<br>judiciary for improper use, protection of system security, performance of maintenance and for appropriate management by<br>the judiciary of its systems. By subscribing to CM/ECF, users expressly consent to system monitoring and to official access to<br>data reviewed and created by them on the system. If evidence of unlawful activity is discovered, including unauthorized<br>access attempts, it may be reported to law enforcement officials.<br><b>IMPORTANT:</b> All filings with the court - including attachments - must comply with Fed. R. Bankr. P. 9037:<br>Social Security of taxpayers-identification numbers; dates of birth; names of minor children; and financial account numbers may not<br>appear except as allowed by the rule. |
| This facility is for Official Court Business only. Activity to and from this site is logged. Document filings on this system are subject to Federal Rule of Civil Procedure 11 and Federal Rule of Bankruptcy Procedure 9011.<br>Evidence of unauthorized or criminal activity will be forwarded to the appropriate law enforcement officials under 18USC 152 and 3571.                                                                                                    |
| Welcome to the U.S. Bankruptcy Court for the Northern District of Oklahoma Electronic Document Filing System. This service is for attorneys and firms participating in the electronic filing system.                                                                                                    |
| Information about viewing PDF files                                                                                                    |
| Last login: 03-13-2023 12:32                                                                                                    |
| 10February2022                                                                                                    |

To file a pleading in an adversary case, you will click on **Adversary**.

After clicking on **Adversary**, the adversary events page will appear providing links to file in an adversary case.

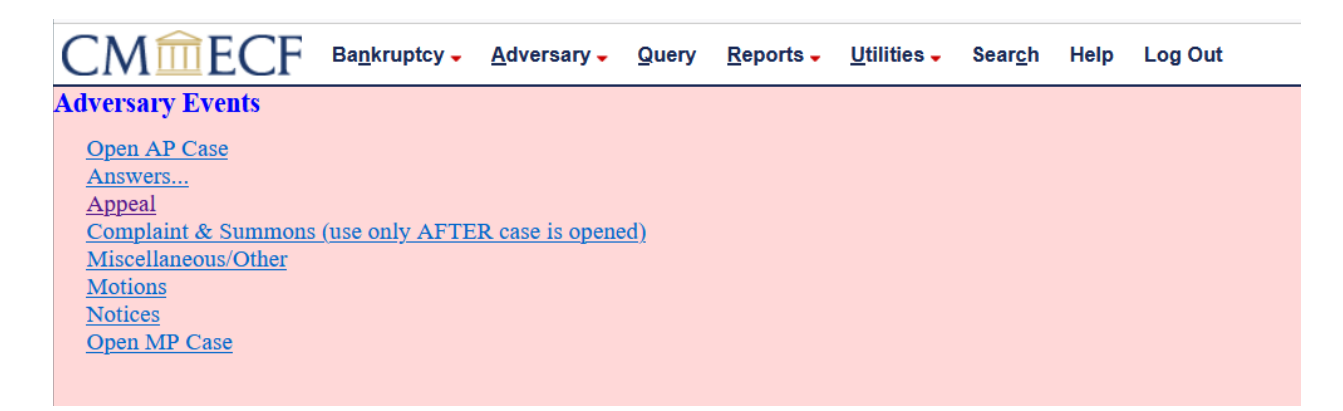

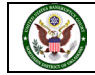

To see if a person or a company has filed for bankruptcy or may be a party in a bankruptcy case or adversary proceeding, you would click on **Query**.

| CMmECF Bankruptcy Adversary Query Reports Utilities Search Help Log Out                                                                                                    |
|----------------------------------------------------------------------------------------------------|
| NOT THE BANKRUDICA COLOR THE BANKRUDICA COLOR THE B |
| U.S. Bankruptcy Court                                                                                                    |
| Northern District of Oklahoma                                                                                                    |
| Official Court Electronic Document Filing System                                                                                                    |
| This is a restricted government website for official court business only. All activities of CM/ECF subscribers or users of this system for any purpose, and all access attempts, may be recorded and monitored by persons authorized by the federal judiciary for improper use, protection of system security, performance of maintenance and for appropriate management by the judiciary for its systems. By subscribing to CM/ECF, users expressly consent to system monitoring and to official access to data reviewed and created by them on the system. If evidence of unlawful activity is discovered, including unauthorized access thempts, it may be reported to law enforcement officials. IMPORTANT: All filings with the court - including attachments - must comply with Fed. R. Bankr. P. 9037: Social Security or taxpaper-identification numbers; dates of birth; names of minor children; and financial account numbers may not appear except as allowed by the rule.                                                                                                    |
| This facility is for Official Court Business only. Activity to and from this site is logged. Document filings on this system are subject to Federal Rule of Civil Procedure 11 and Federal Rule of Bankruptcy Procedure 9011.<br>Evidence of unauthorized or criminal activity will be forwarded to the appropriate law enforcement officials under 18USC 152 and 3571.                                                                                                    |
| Welcome to the U.S. Bankruptcy Court for the Northern District of Oklahoma Electronic Document Filing System. This service is for attorneys and firms participating in the electronic filing system.                                                                                                    |
| Information about viewing PDF files                                                                                                    |
| Last login: 03-13-2023 12:32                                                                                                    |
| 10February2022                                                                                                    |

The **Query** screen will allow you to search by case number, case or party name, social security number, or tax ID.

| CMmeC                                       | F Ba <u>n</u> kruptcy - <u>A</u> dversary - <u>Q</u> uery <u>R</u> eports                                                                                                    | s - <u>U</u> tilities - Sear <u>c</u> h Help Log Out                                         |
|---------------------------------------------|----------------------------------------------------------------------------------------------------|----------------------------------------------------------------------------------------------|
| Query                                       |                                                                                                    |                                                                                              |
|                                             | Warning: you will be billed for th                                                                                                    | ne total number of pages (this report is not subject to the 30-page limit on PACER charges). |
|                                             |                                                                                                    |                                                                                              |
| Search Clues                                |                                                                                                    | Mobile Query                                                                                 |
| Case Number                                 |                                                                                                    |                                                                                              |
| Last / Business Name                        |                                                                                                    | (Examples: Desoto, Des*t)                                                                    |
| First Name                                  |                                                                                                    | Middle Name                                                                                  |
| SSN / ITIN                                  |                                                                                                    | Tax ID / EIN                                                                                 |
| Туре                                        | <b>~</b>                                                                                                    | Open cases Closed cases                                                                      |
| Filed Date                                  | to III                                                                                                    |                                                                                              |
| Last Entry Date                             | to III                                                                                                    |                                                                                              |
| Nature of Suit<br>(AP and MP<br>cases only) | 01 (Determination of removed claim or cause)<br>02 (Other (e.g. other actions that would have been brougl<br>11 (Recovery of money/property - 542 turnover of propert<br>12 (Recovery of money/property - 547 preference) | ht in state court if unrelated to bankruptcy))                                               |
| Run Query Clear                             |                                                                                                    |                                                                                              |

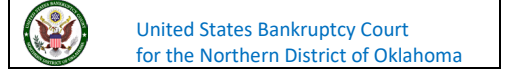

To view a docket report, see calendar information, or any other case data, you would click on **Reports**.

| CMmECF Bankruptcy - Adversary - Query Reports - Utilities - Search Help Log Out                                                                                                    |
|----------------------------------------------------------------------------------------------------|
| U.S. Bankruptcy Court<br>Northern District of Oklahoma                                                                                                    |
| Official Court Electronic Document Filing System                                                                                                    |
| This is a restricted government website for official court business only. All activities of CM/ECF subscribers or users of this system for any purpose, and all access attempts, may be recorded and monitored by persons authorized by the federal judiciary for improper use, protection of system security, performance of maintenance and for appropriate management by the judiciary of its systems. By subscribing to CM/ECF, users expressly consent to system security and to official access to data reviewed and created by them on the system. If evidence of unlawful activity is discovered, including unauthorized access attempts, it may be reported to law enforcement officials.  IMPORTANT: All filings with the court - including attachments - must comply with Fed. R. Bankr. P. 9037: Social Security or tapayer-identification numbers; dates of birth; names of minor children; and financial account numbers may not anone access at allowed by the nule. |
| appear except as anowed by me tute.                                                                                                    |
| This facility is for Official Court Business only. Activity to and from this site is logged. Document filings on this system are subject to Federal Rule of Civil Procedure 11 and Federal Rule of Bankruptcy Procedure 9011.<br>Evidence of unauthorized or criminal activity will be forwarded to the appropriate law enforcement officials under 18USC 152 and 3571.                                                                                                    |
| Welcome to the U.S. Bankruptcy Court for the Northern District of Oklahoma Electronic Document Filing System. This service is for attorneys and firms participating in the electronic filing system.                                                                                                    |
| Information about viewing PDF files                                                                                                    |
| Last login: 03-13-2023 12:32                                                                                                    |
| 10February2022                                                                                                    |

After clicking on **Reports**, you will see many reports may be generated to see case data. For example, if you would like to view the filings in a case, you could click on **Docket Report**. If you want to view any claims filed in a case, you will click on **Claims Register**.

| CMmE                                                                                              | CF                                                                                  | Ba <u>n</u> kruptcy <mark>→</mark>                                                                   | <u>A</u> dversary -      | <u>Q</u> uery | Reports - | <u>U</u> tilities - | Sear <u>c</u> h | Help | Log Out |
|---------------------------------------------------------------------------------------------------|-------------------------------------------------------------------------------------|----------------------------------------------------------------------------------------------------|--------------------------|---------------|-----------|---------------------|-----------------|------|---------|
| Reports                                                                                           |                                                                                     |                                                                                                    |                          |               |           |                     |                 |      |         |
| Frequently Used<br>Cases<br>Claims Activity<br>Claims Registe<br>Docket Activity<br>Docket Report | Dead<br>Dea<br>Fees<br>Pro<br>Pro                                                   | l <b>lines</b><br>adlines/Hearings<br>fessional Fees A<br>fessional Fees Ar                          | pplied For/Awa<br>warded | <u>rded</u>   |           |                     |                 |      |         |
| Calendar<br>Calendar Event                                                                        | Misc<br><u>s</u> <u>Ful</u><br><u>Jud</u><br><u>Ma</u><br><u>Sur</u><br><u>Wr</u> : | ellaneous<br>I-Text Search<br>gment Index<br>iling Matrix by C<br>nmary of Activit<br>itten Opinions | Case<br>X                |               |           |                     |                 |      |         |

United States Bankruptcy Court for the Northern District of Oklahoma The **Utilities** menu contains many options.

| CMmECF Bankruptcy - Adversary - Query Reports - Utilities. Seargh Help Log Out                                                                                                    |
|----------------------------------------------------------------------------------------------------|
| U.S. Bankruptcy Court<br>Northern District of Oklahoma<br>Official Court Electronic Document Filing System                                                                                                    |
| Official Court Electronic Document Fining System                                                                                                    |
| This is a restricted government website for official court business only. All activities of CM/ECF subscribers or users of this<br>system for any purpose, and all access attempts, may be recorded and monitored by persons authorized by the federal<br>judiciary for improper use, protection of system security, performance of maintenance and for appropriate management by<br>the judiciary of its systems. By subscribing to CM/ECF, users expressly consent to system monitoring and to official access to<br>data reviewed and created by them on the system. If evidence of unlawful activity is discovered, including unauthorized<br>access attempts, it may be reported to law enforcement officials.<br><b>IMPORTANT:</b> All filings with the court - including attachments - must comply with Fed. R. Bankr. P. 9037:<br>Social Security or taxpayer-identification numbers; dates of birth; names of minor children; and financial account numbers may not |
| appear except as allowed by the rule.                                                                                                    |
| This facility is for Official Court Business only. Activity to and from this site is logged. Document filings on this system are subject to Federal Rule of Civil Procedure 11 and Federal Rule of Bankruptcy Procedure 9011.<br>Evidence of unauthorized or criminal activity will be forwarded to the appropriate law enforcement officials under 18USC 152 and 3571.                                                                                                    |
| Welcome to the U.S. Bankruptcy Court for the Northern District of Oklahoma Electronic Document Filing System. This service is for attorneys and firms participating in the electronic filing system.                                                                                                    |
| Information about viewing PDF files                                                                                                    |
| Last login: 03-13-2023 12:32                                                                                                    |
| 10February2022                                                                                                    |
|                                                                                                    |

In the Utilities menu, you may access your PACER account by clicking on **Your PACER Account...** You may review any payments due or paid by clicking on **Internet Payment Due** or **Internet Payment History**. You may review any transactions you have filed in the system by clicking on **View Your Transaction Log**.

| CMmECF Bankruptcy - Adversa               | ary 🗸                               | Query     | Reports - | Utilities - | Sear <u>c</u> h | Help | Log Out |  |
|-------------------------------------------|-------------------------------------|-----------|-----------|-------------|-----------------|------|---------|--|
| Utilities                                 |                                     |           |           |             |                 |      |         |  |
|                                           |                                     |           |           |             |                 |      |         |  |
| Your Account                              | Misce                               | llaneous  |           |             |                 |      |         |  |
| Change PACER Exemption Status             | Chec                                | ck PDF I  | Document  |             |                 |      |         |  |
| Internet Payments Due                     | Cou                                 | rt Inform | ation     |             |                 |      |         |  |
| Internet Payment History                  | eClaims                             |           |           |             |                 |      |         |  |
|                                           | eRea                                | <u>nf</u> |           |             |                 |      |         |  |
| Your Account                              | eRQ                                 | N         |           |             |                 |      |         |  |
| Link a CM/ECF account to my PACER account | Link                                | s to Othe | er Courts |             |                 |      |         |  |
| Maintain Your ECF Account                 | Mail                                | ings      |           |             |                 |      |         |  |
| Maintain Your Login/Password              | Pacer Case Locator (National Index) |           |           |             |                 |      |         |  |
| View Your Transaction Log                 | Verify a Document                   |           |           |             |                 |      |         |  |
| Your PACER Account                        |                                     |           |           |             |                 |      |         |  |
|                                           |                                     |           |           |             |                 |      |         |  |
|                                           |                                     |           |           |             |                 |      |         |  |

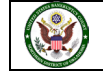

The **Search** feature is used to assist you with finding any event that may be available to use when filing your pleading.

| CMmECF Bankruptcy + Adversary + Query Reports + Utilities + Search Help Log Out                                                                                                    |
|----------------------------------------------------------------------------------------------------|
| U.S. Bankruptcy Court<br>Northern District of Oklahoma<br>Official Court Electronic Document Filing System                                                                                                    |
| This is a restricted government website for official court business only. All activities of CM/ECF subscribers or users of this system for any purpose, and all access attempts, may be recorded and monitored by persons authorized by the federal judiciary for improper use, protection of system security, performance of maintenance and for appropriate management by the judiciary of its systems. By subscribing to CM/ECF, users expressly consent to system monitoring and to official access to data reviewed and created by them on the system. If evidence of unlawful activity is discovered, including unauthorized access attempts, it may be reported to law enforcement officials.<br><b>IMPORTANT:</b> All filings with the court - including attachments - must comply with Fed. R. Bankr. P. 9037: Social Security or taxpayer-identification numbers; dates of birth; names of minor children; and financial account numbers may not appear except as allowed by the rule. |
| This facility is for Official Court Business only. Activity to and from this site is logged. Document filings on this system are subject to Federal Rule of Civil Procedure 11 and Federal Rule of Bankruptcy Procedure 9011.<br>Evidence of unauthorized or criminal activity will be forwarded to the appropriate law enforcement officials under 18USC 152 and 3571.                                                                                                    |
| Welcome to the U.S. Bankruptcy Court for the Northern District of Oklahoma Electronic Document Filing System. This service is for attorneys and firms participating in the electronic filing system.                                                                                                    |
| Information about viewing PDF files                                                                                                    |
| Last login: 03-13-2023 12:32                                                                                                    |
| 10February2022                                                                                                    |

If at any time you get lost or would like to restart your transaction, click on one of the main menu bar options we have just reviewed to restart your transaction.

If you have any questions regarding filing in the CM/ECF system, you can contact the CM/ECF Helpdesk using one of the following methods.

Phone: 918-699-4072 Email: cmecf@oknb.uscourts.gov

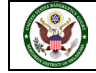